# 目次

| デバイスの追加                              | . 1 |
|--------------------------------------|-----|
| BioStar 2サーバーにデバイスを追加                | . 1 |
| RS-485インターフェースを通じてアクセスされたスレーブデバイスの追加 | . 3 |
| 動画デモ                                 | . 5 |

## デバイスの追加

BioStar 2は端末の2つの接続モードをサポートします。

| 機能             | BioStar 1.x |      | BioStar 2 |                |
|----------------|-------------|------|-----------|----------------|
| モード            | ダイレクト       | サーバー | デバイス→サーバー | サーバー →<br>デバイス |
| リアルタイムログアップデート | クライアントにのみ   | 0    | 0         | 0              |
| 自動再接続          | X           | 0    | 0         | 0              |

1/6

#### BioStar 2サーバーにデバイスを追加

1. 端末に移動して端末検索をクリックしてください。

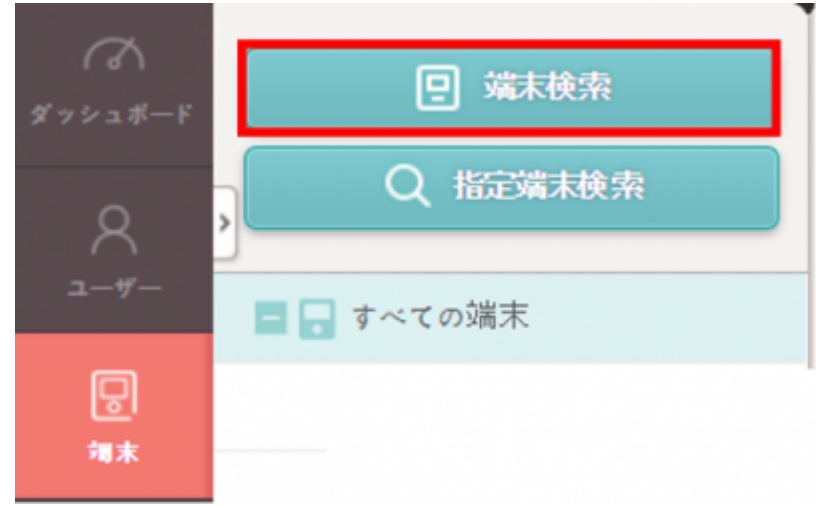

- 2. サーバーに追加するデバイスを選択します。BioStar 2は、端末→サーバーおよびサーバー→端末の2つの接続モードがあります。機能上の違いはありません。しかし、端末→サーバー
- は、指定されたサーバーから変更または切断されないよう、端末接続を保護できます。

| 2 | 端末ID      | 名称                         | グループ          | 端末種別<br>(マスター/スレーブ) | IPアドレス         | 状態 | 暗号化状態 |
|---|-----------|----------------------------|---------------|---------------------|----------------|----|-------|
| 1 | 542071212 | CoreStation 40 542071212 🖋 | All Devices 🔻 | CoreStation 40 M    | 192.168.10.102 | ок | 接続可能. |

端末のIPアドレス変更、もしくは端末→サーバー接続モードに変更するには、端末を選択しIP アドレス設定ボタンをクリックしてください。

2/6

| 端末枝 | 1 <sup>th</sup> | IPアドレス設定  |                |                                          | × |       |
|-----|-----------------|-----------|----------------|------------------------------------------|---|-------|
| 定编末 | iks:            |           |                |                                          |   |       |
| Ŧ   | 端末検索            | 缩末ID      | 端末種別           | DHCP利用                                   |   | ×     |
|     |                 | 542071212 | CoreStation 40 | • IP7Fレス 192.168.10.102                  |   | *     |
| 2   | 1端末が見つかりました     |           |                | • <del>1</del> 7***•••••                 |   |       |
|     | ✓ 端末ID          |           |                | • 5°-1911 192.168.10.1                   |   | 略号化状態 |
|     | 542071212 Co    |           |                | <ul> <li>端末齢・ト</li> <li>51211</li> </ul> |   | 接続可能. |
|     |                 |           |                | ☑ 端末> サーバ接続                              |   | _     |
|     | IPアドレス設定        |           |                | ・サーバアドレス 192.168.10.107                  |   | 閉じる   |
|     |                 |           |                | * <sup>#</sup> - <sup>*</sup> **-h 51212 |   |       |
|     |                 |           |                |                                          |   |       |
|     |                 |           |                |                                          |   |       |
|     |                 |           | 適用             | キャンセル                                    |   |       |

3. サーバーアドレスにサーバーIPを入力し適用をクリックします。

4.

ページを再読み込みし画面を更新します。端末→**サーバー**の場合、デバイスが待機中端末 リストに表示されます。マウス右クリックで待機中端末**を追加**ボタンをクリックします。

| BioStar        | r 2 🕲 設定 品 ポート ()                                                                                                | BioStar2について |
|----------------|----------------------------------------------------------------------------------------------------|--------------|
| (ご)<br>ダッシュポード | □ 端末検索                                                                                                    | All D        |
| ج<br>          | Q     指定端末検索       Image: Second state     Image: Second state       Image: Second state     Image: Second state |              |
|                | ■ 📮 待機中端末                                                                                                    |              |
|                | BioLite N2 545<br>待機中デバー                                                                                         | イスを追加        |
| Ŧ              | 0367/12                                                                                                    |              |

2021/10/05 14:33

| search device     Advanced search | All D | evices    |                                       |             |                               |
|-----------------------------------|-------|-----------|---------------------------------------|-------------|-------------------------------|
| All Devices                       |       | Device ID | Name                                  | Group       | Device Type<br>(Master/Slave) |
| Biol iteMet 528101264 (102        |       | 15        | BioEntryW 15 (192.168.16.144)         | All Devices | BioEntryW                     |
| Waiting Device                    |       | 538101264 | BioLiteNet 538101264 (192.168.16.210) | All Devices | BioLiteNet                    |
| USB Device                        |       |           |                                       |             |                               |
|                                   |       |           |                                       |             |                               |
|                                   |       |           |                                       |             |                               |
|                                   |       |           |                                       |             |                               |
|                                   |       |           |                                       |             |                               |
|                                   |       |           |                                       |             |                               |
|                                   |       |           |                                       |             |                               |

### RS-485インターフェースを通じてアクセスされたスレーブデバイスの追加

1. 物理的デバイスのリンクを確認して、デバイス設定からデバイスをマスターデバイスに変更します。

|   | Network                                    |               |        |    |                                 |
|---|--------------------------------------------|---------------|--------|----|---------------------------------|
|   |                                            |               |        |    |                                 |
|   | TCP/IP                                     |               |        |    |                                 |
|   | Use DHCP                                   |               |        |    |                                 |
|   | IP Address                                 |               |        |    | <ul> <li>Subnet Mask</li> </ul> |
|   | - Gateway                                  | 192.168.16.1  |        |    | Device Port                     |
|   | <ul> <li>Support<br/>100 BASE-T</li> </ul> | Not Use       |        |    | <ul> <li>MTU Size</li> </ul>    |
|   | Server                                     |               |        |    |                                 |
|   | Device Server                              | Connection    |        |    |                                 |
|   | <ul> <li>Server IP</li> </ul>              | 192.168.16.25 |        |    | <ul> <li>Server Port</li> </ul> |
|   | Serial                                     |               |        |    |                                 |
|   | • R\$485                                   | Default       |        |    | Baud Bate                       |
|   |                                            | Master        |        |    |                                 |
|   |                                            | Slave         |        |    |                                 |
|   |                                            | Default       |        |    |                                 |
| - | Authentication                             |               |        |    |                                 |
|   | Auth Mode                                  | ۲             | Always | 2¥ |                                 |
|   |                                            |               | Always | 29 |                                 |
|   |                                            | · · ·         | Abvave | 1. |                                 |

マスター:論理的決定を下してローカルゾーンを制御します。
 スレーブ:クレデンシャル情報を認識してマスターデバイスに送るダミーリーダーとなります。

 マスターデバイスが検索できるよう、デバイスをスレーブモードに変更してください。RS-485ケーブルを通じてマスターデバイスにアクセスし、物理的配線リンクを確認した後、BioStar 2に移動してください。デバイス

メニューに移動してください。デバイスツリーでマウスを右クリックした後、スレーブデバイス検索を クリックしてください。

| DASH<br>BOARD |                              |            |             |
|---------------|------------------------------|------------|-------------|
|               | Network                      |            |             |
| 8             | TCP/IP                       |            |             |
| USEN          | Use DHCP                     |            |             |
| D             | IP Address     192           | 168.16.144 | Subnet Ma   |
| DEVICE        | • Gateway 192                | 168.16.1   | Device Port |
| DOOR          | • Support<br>100 BASE-T      | Not Use    | MTU Size    |
|               | Server                       |            |             |
|               | □ Device → Server Connection |            |             |
|               | Server IP     0.0.0          |            | Server Port |
| $\oplus$      |                              |            |             |
| ACCESS        | Serial                       |            |             |
|               | RS485     Slave              | • • • • •  | Baud Rate   |
| MONITORING    |                              |            |             |

| BioStar       | 2 🕲 Setting ()    | About 🕐 Help                                    |           |                                       |             |
|---------------|-------------------|-------------------------------------------------|-----------|---------------------------------------|-------------|
| DASH<br>BOARD | Q ADVANCED SEARCH | All De                                          | vices     |                                       |             |
| A<br>USER     | All Devices       | 64/192                                          | Device ID | Name                                  | Group       |
| Ģ             | Waiting Device    | Add Wiegand Device                              | 8101264   | BioLiteNet 538101264 (192.168.16.210) | All Devices |
| DEVICE        | USB Device        | Reconnect                                       |           |                                       |             |
| DOOR          |                   | Manage Users in Device<br>Sync Device<br>Reboot |           |                                       |             |
| ZONE          |                   | Delete Device                                   |           |                                       |             |
|               |                   |                                                 |           |                                       |             |
|               |                   |                                                 |           |                                       |             |

ボタンをクリックしてください。デイジーチェーンを利用して最大31のスレーブデバイスがアクセスで き、そのうち最大8つの指紋デバイスをアクセスすることができます。しかし、同時に複数のデバイス で複数の指紋マッチングを行わなければならない場合には、最適なマッチング性能のため、制限された 個数のスレーブ指紋デバイスの使用をお薦めします。

|         |                  |                                        |   | Searc            |
|---------|------------------|----------------------------------------|---|------------------|
|         | Device ID        | Name                                   |   | Device Type      |
|         | 10000030         | DoorModule20 100000030                 | , | DoorModule<br>20 |
|         | 15               | BioEntryW 15                           | 1 | BioEntryW        |
| BioLite | Net 538101264 (1 | 192.168.16.210) has 2 slave Device(s). |   |                  |
|         |                  |                                        |   |                  |

| SEARCH DEVICE     Q ADVANCED SEARCH | All D | evices    |                                       |             |                               | ,              |
|-------------------------------------|-------|-----------|---------------------------------------|-------------|-------------------------------|----------------|
| All Devices                         |       | Device ID | Name                                  | Group       | Device Type<br>(Master/Slave) | IP Address     |
| BioLiteNet 538101264 (192.          |       | 538101264 | BioLiteNet 538101264 (192.168.16.210) | All Devices | BioLiteNet                    | 192.168.16.210 |
| BioEntryW 15                        |       | 15        | BioEntryW 15                          | All Devices | BioEntryW                     | 8              |
| DoorModule20 100000030              |       | 10000030  | DoorModule20 10000030                 | All Devices | DoorModule20                  | 8              |
| USB Device                          |       |           |                                       |             |                               |                |

動画デモ

#### devices.mp4

From: http://kb.supremainc.com/knowledge/ -Permanent link: http://kb.supremainc.com/knowledge/doku.php?id=ja:how\_to\_add\_devices&rev=1594877654

Last update: 2020/07/16 14:34